# 2.4 PIU Conversion to Verified Credits

An automated email will provide instructions to the account holder to confirm the number of units being verified and submit an issuance for the total number of WCU RESERVES (WCC) or PCU RESERVES (PC) and WCUs (WCC) or PCUs (PC) for the appropriate monitoring period.

## Email Notifcation:

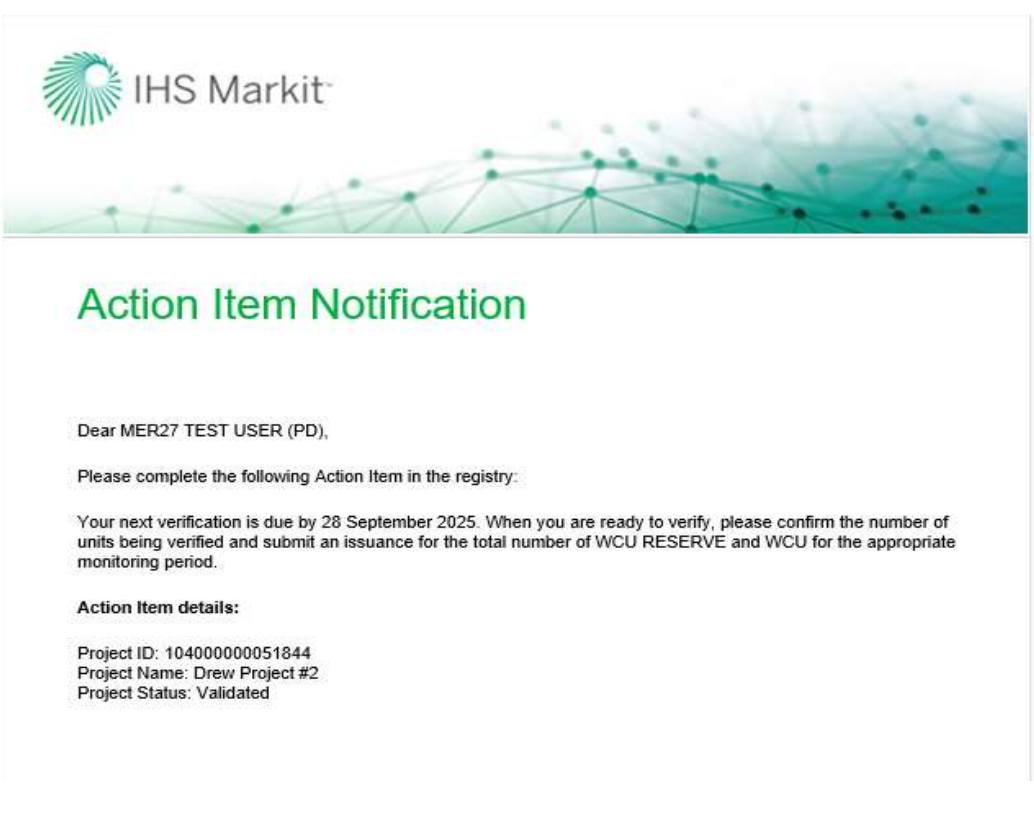

The account holder will follow the steps below to submit the issuance:

Login to the registry and navigate to My Projects and Issuances tab

On the new screen that comes up, double click on your account name found on the right side and select the project under it.

Click on New button and choose New Issuance from the dropdown as shown below.

| PHS Markit Financial Services                                  |                  |                                                                                                  |               |                           |                                               | Registry |
|----------------------------------------------------------------|------------------|--------------------------------------------------------------------------------------------------|---------------|---------------------------|-----------------------------------------------|----------|
| PROJECT INSHERARE INVACED ANT REMAINING                        | WWW.DE MY UNITE  | PROJECTS AND IDELLANCES                                                                          | наладын патот | TE + ACTIVITY LOG         |                                               |          |
| Oten + Diese @Cests Incares+                                   | Beauty Projects. | The -                                                                                            |               |                           |                                               |          |
| Flame - Datus<br>- Dimus WCC or UK Pestano Date Account Active | Ē                | ette -<br>PUR WCC er UK Pearland Case Account<br>- Dess Praactel<br>- (2) Hear Date - 19/25/02/0 |               | Monitoling Start Date Mon | Active Status<br>Active<br>Volcated<br>Active |          |
| Issuances                                                      |                  |                                                                                                  |               |                           |                                               |          |
| New Issuance                                                   |                  |                                                                                                  |               |                           |                                               |          |
| New VCU Issuance                                               | and Code Accour  |                                                                                                  |               |                           |                                               |          |
| I Urew Project #2                                              | _                |                                                                                                  |               |                           |                                               |          |
| Issue Date - 10                                                | /23/2020         |                                                                                                  |               |                           |                                               |          |

The Issuance Details form will appear.

Input the Start Date and End of the Monitoring Period and then click on Add Monitoring Period button (This is your vintage start and end date as specified on your Verification Statement).

| 🔄 Issuance Details                 |                                     |                |                 | ? @ × |
|------------------------------------|-------------------------------------|----------------|-----------------|-------|
| Account Name":                     | #UK WCC or UK Peatland Code Account | Project Name": | Drew Project #2 | ~     |
| Issuance requested Date:           | 23 Oct 2020                         | Status:        | New             |       |
| Issuance Date:                     |                                     | Comment:       |                 |       |
| Monitoring Period Start Date: 01.3 | an 2016 🔲 End Date: 31 D            | ac 2016        | itoring Period  |       |

Clicking on Add Monitoring Period button will open a new form under the Issuance details form as shown below –

| ccount Name":<br>ssuance requested Date:<br>muance Date: | #UK WCC or UK<br>23 Oct 2026 | Peatland Code Accou | nî 💌          | Project Name*:<br>Status:<br>Concisent: |           | Draw Project (<br>Now | 12      |               |           |
|----------------------------------------------------------|------------------------------|---------------------|---------------|-----------------------------------------|-----------|-----------------------|---------|---------------|-----------|
| Plositoring Period<br>Rart Cate: 01                      | i Jan 2016                   | End Date:           | 31 Dec 2      | 1016 [7]                                | - And Mar | ntarnig Perios        |         |               |           |
| 11/01/2010-31/12/2010                                    |                              |                     |               |                                         |           |                       |         | 3             | '≩ Doswee |
|                                                          |                              | Containing Concert  | Vistage Forth | Quantity"                               | Verlier   |                       | Class ? | Mannuament    | 1044      |
| Project Activity                                         |                              | mage stan.          | 100 CO.       | 47752074V                               | 01/10/200 |                       | - 410   | Charles and a |           |
| Project Activity                                         |                              | mage sont           |               |                                         |           |                       |         |               |           |
| Project Activity                                         | 0                            | mage port.          |               |                                         |           |                       |         |               |           |

Click on Add Issuance button on the bottom right side of the issuance form Clicking on the Add Issuance button will add a new row in the form created in the previous step

| Si Issuance Details      |                        |                    |                |           |                 |            |                 | (9)(a)(M |
|--------------------------|------------------------|--------------------|----------------|-----------|-----------------|------------|-----------------|----------|
|                          |                        |                    |                |           |                 |            |                 |          |
| Account Name*:           | #UK WCC or UK Peatland | i Code Account 👻   | Project Name*: |           | Drew Project #2 |            |                 | ~        |
| Issuance requested Date: | 23 Oct 2020            |                    | Status:        |           | New             |            |                 |          |
| Issuance Date:           |                        |                    | Comment:       |           |                 |            |                 |          |
|                          |                        |                    |                |           |                 |            |                 |          |
|                          |                        |                    |                |           |                 |            |                 | _        |
| A Monitoring Period      |                        |                    |                |           |                 |            |                 |          |
| Start Date: 01 Ja        | an 2016 🛄              | End Date: 31 Dec   | 2016           | Add Monit | toring Period   |            |                 |          |
| 01/01/2016-31/12/2016    | 0                      |                    |                |           |                 |            |                 |          |
|                          |                        |                    |                |           |                 |            | De De           | ocument  |
| Project Activity         | Vintage St             | tart" Vintage End* | Quantity*      | Verifier* | Cla             | ss * N     | easurement*     | Additi   |
| Choose One.              | 01 Jan 201             | 6 31 Dec 2016      |                | N/A       | Ch              | oose One   | hoose One       |          |
|                          |                        |                    |                |           |                 |            |                 | _        |
|                          |                        |                    |                |           |                 |            |                 |          |
|                          |                        |                    |                |           |                 |            |                 |          |
|                          |                        |                    |                |           |                 |            |                 |          |
|                          |                        |                    |                |           |                 |            |                 |          |
| 4                        |                        |                    |                |           |                 |            |                 | - F      |
|                          |                        |                    |                |           | [               | Add Issuar | ice 🥥 Remove Is | suance   |
|                          |                        |                    |                |           |                 |            |                 |          |
|                          |                        |                    |                |           |                 |            |                 |          |

The user will need to complete the following details as they appear in the form above, most of which come from your verification statement –

- Project Activity
- Vintage Start Date
- Vintage End Date
- Quantity
- Verifier
- Class (this will be UNIT For claimable units and RESERVE for buffer units)
- Measurement (this will be WCU/WCU RESERVE or PCU/PCU RESERVE)

| Si Issuance Details                   |                     |            |                |              |                |           |                 |         |                   | ( 9   1 db   1 × |
|---------------------------------------|---------------------|------------|----------------|--------------|----------------|-----------|-----------------|---------|-------------------|------------------|
| Account Name*:                        | #UK WCC or          | UK Peatlan | d Code Account | ~            | Project Name*: |           | #Peatland test  | 2       |                   | ~                |
| Issuance requested Date:              | 11 Nov 2020         |            |                |              | Status:        |           | Verified        |         |                   |                  |
| Issuance Date:                        | e Date: 11 Nov 2020 |            |                |              | Comment:       |           | 1               |         |                   |                  |
| <ul> <li>Hanitoring Period</li> </ul> |                     |            |                |              |                |           |                 |         |                   |                  |
| Start Date:                           |                     | 103        | End Date:      |              | 173            | Arts Mor  | hitaring Period |         |                   |                  |
| 11/11/2020 - 11/11/2021               | <b>1</b> (R)        |            |                |              |                |           |                 |         |                   |                  |
|                                       |                     |            |                |              |                |           |                 |         | (1) Milestones [] | Document         |
| Project Activity                      |                     | Vintage 5  | itart"         | Vintage End* | Quantity*      | Verifier" |                 | Class * | Measurement*      | Additi           |
| UK Peatland Code, Peatlan             | d Restoration       | 11 Nov 20  | 920            | 11 Nov 2021  | 20             | Organic F | armers & Grower | RESERVE | PCU               |                  |
| UK Peatiand Code, Peatian             | d Restoration       | 11 Nov 20  | 320            | 11 Nov 2021  | 200            | Organic P | armers & Grower | UNIT    | PCU               |                  |
|                                       |                     |            |                |              |                |           |                 |         |                   |                  |
| 4                                     |                     |            |                |              |                |           |                 | Add     | issuance 😂 Ramov  | e Issuance       |
| × Discard                             |                     |            |                |              |                |           |                 |         | Ini Sour          | × Cancel         |

Click on Save as Draft button, then click on the Submit button. Your request for converting PIU to WCU/PCU will be sent to the verifier, who will upload your documents, then to the Regulator and Markit Operations for review.

Click on the Save button and then Submit

The Status of the issuance changes to Pending Review (Verifier) and your request will be sent to the Regulator and Markit to review before converting your PIUs to WCU/PCU.

| 📑 Issuance Details                                           |                                                    |                |              |                                                                |            |                |            |              | ? @ X    |
|--------------------------------------------------------------|----------------------------------------------------|----------------|--------------|----------------------------------------------------------------|------------|----------------|------------|--------------|----------|
| Account Name*:<br>Issuance requested Date:<br>Issuance Date: | #UK WCC or UK Peatland Code Account<br>19 Nov 2020 |                |              | Project Name*: Peatland Test 5 Status: Pending Review Comment: |            |                | (Verifier) |              |          |
| Monitoring Period<br>Start Date:<br>19/11/2020 - 19/11/2021  |                                                    | End Date:      |              |                                                                | Add Moni   | toring Period  |            |              |          |
|                                                              |                                                    |                |              |                                                                |            |                |            |              | Document |
| Project Activity                                             |                                                    | Vintage Start* | Vintage End* | Quantity*                                                      | Verifier*  |                | Class *    | Measurement* | Additi   |
| UK Peatland Code, Peatland                                   | Restoration                                        | 19 Nov 2020    | 19 Nov 2021  | 20                                                             | Organic Fa | rmers & Grower | RESERVE    | PCU          |          |
| UK Peatland Code, Peatland                                   | Restoration                                        | 19 Nov 2020    | 19 Nov 2021  | 200                                                            | Organic Fa | rmers & Grower | UNIT       | PCU          |          |
| 4                                                            |                                                    |                | _            |                                                                |            |                |            |              | Þ        |
|                                                              |                                                    |                |              |                                                                |            |                | Submit     | Save         | Cancel   |

The user will also receive an automated email notification confirming the submission of the issuance

### Email Notifcation:

| IHS Markit                                                                                                    |
|----------------------------------------------------------------------------------------------------|
| 1                                                                                                    |
| Action Item Completion Notification                                                                                    |
|                                                                                                    |
| Dear MER27 TEST USER (PD),                                                                                             |
| Project Peatland Test 5 has selected the following verifier Organic Farmers & Growers C.I.C. in IHS Markit<br>Registry |
| Project details:                                                                                                    |
| Project ID: 10400000051979<br>Project Name: Peatland Test 5<br>Project Status: Validated                               |
|                                                                                                    |

At this time the issuance is now being reviewed by the Verifier during which the verifier will take either of the following actions –

 Approve – The Verifier uploads the Project Progress Report, Monitoring Report and Verification Statement before approving the issuance. Upon Approval, the request for WCU/PCUs is sent to the verifier and the status of the issuance is changed from Pending Review (Verifier) to Pending Review (3<sup>rd</sup> Party).

| Issuance Details           |             |                       |              |                |                           |               |              | 7 0     |
|----------------------------|-------------|-----------------------|--------------|----------------|---------------------------|---------------|--------------|---------|
| Account Name":             | #UK WCC or  | UK Peatland Code Acco | ount         | Project Name*: | Peatland Test             | 5             |              |         |
| Issuance requested Date:   | 19 Nov 2020 |                       |              | Status:        | Pending Revie             | w (3rd Party) |              |         |
| Issuance Date:             |             |                       |              | Comment:       |                           |               |              |         |
| Monitoring Period          |             |                       |              |                |                           |               |              |         |
| Start Date:                |             | End Date:             |              |                | Add Monitoring Parsod     |               |              |         |
| 19/11/2020 - 19/11/2021    |             |                       |              |                |                           |               |              |         |
|                            |             |                       |              |                |                           |               | 1.9          | Documer |
| Project Activity           |             | Vintage Start*        | Vintage End* | Quantity*      | Verifier*                 | Class *       | Measurement* | Add     |
| UK Peatiand Code, Peatiand | Restoration | 19 Nov 2020           | 19 Nov 2021  | 20             | Organic Farmers & Grower. | RESERVE       | PCU          |         |
| UK Peatiand Code, Peatiand | Restoration | 19 Nov 2020           | 19 Nov 2021  | 200            | Organic Farmers & Grower. | . UNIT        | PCU          |         |
|                            |             |                       |              |                |                           |               |              |         |
|                            |             |                       |              |                |                           |               |              |         |
|                            |             |                       |              |                |                           |               |              |         |
| 1                          |             |                       |              |                |                           |               |              |         |
|                            |             |                       |              |                |                           | CI Solurit    | Ind Sava 3   | Cancel  |

#### Email Notifcation:

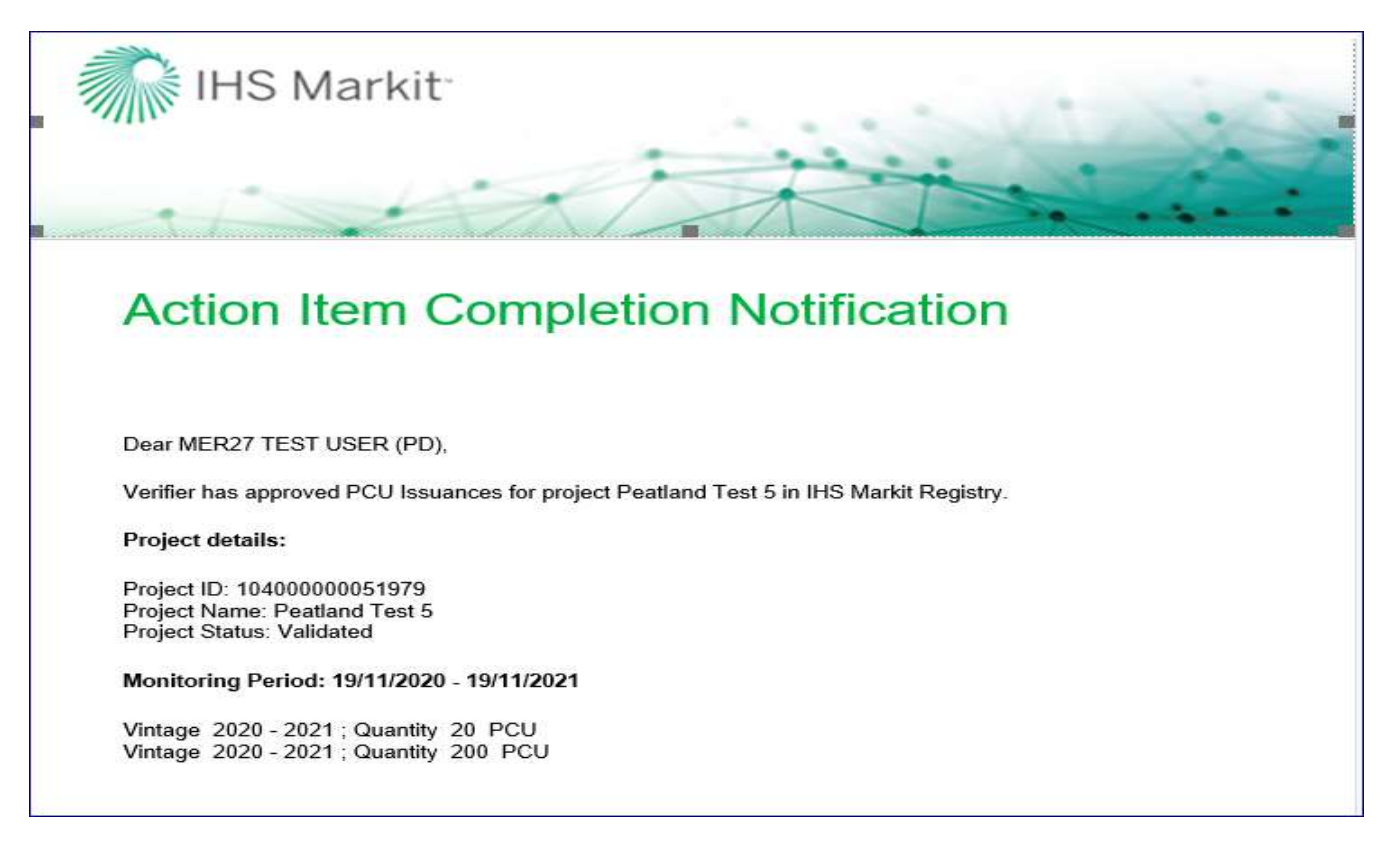

- Reject the Verifier will mention the reason of rejection in the comments box of the Issuance Details form.
  - At this time, the status of the Issuance is changed from Pending Review Verifier to Pending Review (Customer) as shown below.
  - The customer will also receive an automated email notification informing them about the rejection of the issuance

#### UK Woodland Carbon Code and UK Peatland Code User Guide

| ccount Name":             | #UK WCC or     | UK Peatland Code Acr | count        | Project Name": | Peatland Test 5          |                   |                    |          |  |
|---------------------------|----------------|----------------------|--------------|----------------|--------------------------|-------------------|--------------------|----------|--|
| ssuance requested Date:   | 19 Nov 2020    | 1                    |              | Status:        |                          |                   |                    |          |  |
| ssuance Date:             | ce Date:       |                      |              | Comment:       | incorrect numbe          | er of WCU reserve |                    |          |  |
| Monitoring Period         |                | End Date:            |              |                | Add Monitoring Period    |                   |                    |          |  |
| 19/11/2020 - 19/11/202    | 1              |                      |              |                |                          |                   |                    |          |  |
|                           |                |                      |              |                |                          |                   | (1) Milestones 🙀 l | Document |  |
| Project Activity          |                | Vintage Start*       | Vintage End* | Quantity*      | Verifier"                | Class *           | Measurement*       | Add      |  |
| UK Peatland Code, Peatlan | nd Restoration | 19 Nov 2020          | 19 Nov 2021  | 20             | Organic Farmers & Grower | RESERVE           | PCU                |          |  |
| UK Peatland Code, Peatlan | nd Restoration | 19 Nov 2020          | 19 Nov 2021  | 200            | Organic Farmers & Grower | UNIT              | PCU                |          |  |
|                           |                |                      |              |                |                          |                   |                    |          |  |
|                           |                |                      |              |                |                          |                   |                    |          |  |

• An automated email will be sent to the user informing about the rejection with the comments.

## Email Notifcation:

| IHS Markit                                                                                                    |
|----------------------------------------------------------------------------------------------------|
| Action Item Notification                                                                                                    |
| Dear MER27 TEST USER (PD).                                                                                                  |
| Please review verifier request as this was rejected by the verifier.                                                        |
| Action Item details:<br>Project ID: 104000000051979<br>Project Name: Peatland Test 5<br>Project Status: Validated           |
| Comments: incorrect number of WCU reserve Monitoring Period: 19/11/2020 - 19/11/2021 Vistors 2020 - 2021 - Oversity 20, BCU |
| Vintage 2020 - 2021 Guantity 200 PCU                                                                                        |

- The user will need to check/ update the incorrect information fields and Submit the Issuance again.
- Upon submission, the status of the Issuance changes back to Pending Review (Verifier).

#### UK Woodland Carbon Code and UK Peatland Code User Guide

| Sisuance Details           |              |                        |              |                |            |                 |            |              | ? @ >    |
|----------------------------|--------------|------------------------|--------------|----------------|------------|-----------------|------------|--------------|----------|
| Account Name*:             | #UK WCC or l | JK Peatland Code Accou | nt           | Project Name*: |            | Peatland Test 5 |            |              |          |
| Issuance requested Date:   | 19 Nov 2020  |                        |              | Status:        |            | Pending Review  | (Verifier) |              |          |
| Issuance Date:             |              |                        |              | Comment:       |            |                 |            |              |          |
|                            |              |                        |              |                |            |                 |            |              |          |
|                            |              |                        |              |                |            |                 |            |              |          |
| A Monitoring Period        |              |                        |              |                |            |                 |            |              |          |
| Start Date:                |              | End Date:              |              |                | Add Moni   | toring Period   |            |              |          |
|                            | _            |                        |              |                |            |                 |            |              |          |
| 19/11/2020 - 19/11/2021    |              |                        |              |                |            |                 |            |              |          |
|                            |              |                        |              |                |            |                 |            |              | Document |
| Project Activity           |              | Vintage Start*         | Vintage End* | Quantity*      | Verifier*  |                 | Class *    | Measurement* | Additi   |
| UK Peatland Code, Peatland | Restoration  | 19 Nov 2020            | 19 Nov 2021  | 20             | Organic Fa | rmers & Grower  | RESERVE    | PCU          |          |
| UK Peatland Code, Peatland | Restoration  | 19 Nov 2020            | 19 Nov 2021  | 200            | Organic Fa | rmers & Grower  | UNIT       | PCU          |          |
|                            |              |                        |              |                |            |                 |            |              |          |
|                            |              |                        |              |                |            |                 |            |              |          |
|                            |              |                        |              |                |            |                 |            |              |          |
|                            |              |                        |              |                |            |                 |            |              |          |
|                            |              |                        |              |                |            |                 |            |              |          |
|                            |              |                        |              |                |            |                 |            |              |          |
| •                          |              |                        |              |                |            |                 |            |              | •        |
|                            |              |                        |              |                |            |                 |            |              |          |
|                            |              |                        |              |                |            |                 |            |              |          |
|                            |              |                        |              |                |            |                 | Submit     | Save         | X Cancel |

Once the issuance is approved by the Verifier, it is then routed to the Regulator and Markit, who will review and approve the issuance.

| Issuance Details           |               |                     |              |                |            |                 |          |              | ? @ X    |
|----------------------------|---------------|---------------------|--------------|----------------|------------|-----------------|----------|--------------|----------|
| Account Name*:             | #UK WCC or U  | JK Peatland Code Ac | count        | Project Name*: |            | Peatland Test 5 |          |              |          |
| Issuance requested Date:   | 19 Nov 2020   |                     |              | Status:        |            | Pending Review  | (Markit) |              |          |
| Issuance Date:             |               |                     |              | Comment:       |            |                 |          |              |          |
|                            |               |                     |              |                |            |                 |          |              |          |
|                            |               |                     |              |                |            |                 |          |              |          |
| A Monitoring Period        |               |                     |              |                |            |                 |          |              |          |
| Start Date:                |               | End Date            | :            |                | Add Moni   | toring Period   |          |              |          |
|                            | _             |                     |              |                |            |                 |          |              |          |
| 19/11/2020 - 19/11/2021    |               |                     |              |                |            |                 |          |              |          |
|                            |               |                     |              |                |            |                 |          | 1 Milestones | Document |
| Project Activity           |               | Vintage Start*      | Vintage End* | Quantity*      | Verifier*  |                 | Class *  | Measurement* | Additi   |
| UK Peatland Code, Peatland | I Restoration | 19 Nov 2020         | 19 Nov 2021  | 20             | Organic Fa | rmers & Grower  | RESERVE  | PCU          |          |
| UK Peatland Code, Peatland | I Restoration | 19 Nov 2020         | 19 Nov 2021  | 200            | Organic Fa | rmers & Grower  | UNIT     | PCU          |          |
|                            |               |                     |              |                |            |                 |          |              |          |
|                            |               |                     |              |                |            |                 |          |              |          |
|                            |               |                     |              |                |            |                 |          |              |          |
|                            |               |                     |              |                |            |                 |          |              |          |
|                            |               |                     |              |                |            |                 |          |              |          |
|                            |               |                     |              |                |            |                 |          |              |          |
| 1                          |               |                     |              |                |            |                 |          |              | •        |
|                            |               |                     |              |                |            |                 |          |              |          |
|                            |               |                     |              |                |            |                 | Submit   | Save         | 🗙 Cancel |

After the issuance is approved by the Regulator, Markit Operations will send the invoice to the project developer within 1 business day and upon payment, Markit Operations will convert the PIUs to WCUs or PCUs.

In the event that the verification of a project results in the quantity of verified units being less than the quantity of PIUs originally listed, Markit Operations will convert the equivalent amount of PIUs to the verified units (WCUs or PCUs) and will cancel the remaining PIUs for that vintage. If the project has delivered more units than predicted, these will be represented as extra WCU's as indicated in the issuance request.